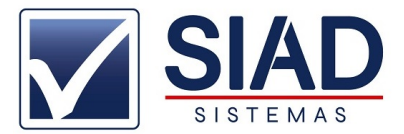

# MANIFESTAR E ENTRADA DE NOTA FISCAIS (COMPRAS)

1°CLICAR NO ICONE NF

2°CLICAR EM MANIFESTADOR/IMPORTAR XML

3° SELECIONAR A NOTA QUE DESEJA IMPORTAR

4° CLICAR EM MANIFESTAR/IMPORTAR XML

5° CLICAR EM **MANIFESTAR** 

6° SE O RETORNO DO ESTADO FOR **DOWNLOAD NÃO EFETUADO** COMO NA IMAGEM ABAIXO, CLICAR EM FECHAR E REPETIR DO 3° PASSO EM DIANTE

| Se Processamento                                                                                                    |
|----------------------------------------------------------------------------------------------------|
| 07/12/2021 14:36:25 - Enviando evento para o web service da receita<br>07/12/2021 14:36:25 - Enviando ao lote a NF: 3121120220102500018955001000042321869000355<br>07/12/2021 14:36:27 - Processando o retorno do webservice<br>07/12/2021 14:36:27 - NF: 31211202201025000189550010000042321869000355 - CSTAT: 135 - Evento registrado e vinculado a NF-e<br>07/12/2021 14:36:28 - Efetuando conexão no webservice da receita<br>07/12/2021 14:36:28 - Efetuando download da nota fiscal: 31211202201025000189550010000042321869000355<br>07/12/2021 14:36:31 - Download não efetuado efetuado -> NF 31211202201025000189550010000042321869000355<br>07/12/2021 14:36:31 - Download não efetuado efetuado -> NF 31211202201025000189550010000042321869000355 CSTAT: 137 - Nen |
| Fechar                                                                                                    |

7°SE O RETORNO FOR XML IMPORTADO PARA O SIAD. DAR OK E FECHAR VOLTANDO PARA TELA PRINCIPAL DO MANIFESTADOR.

| 0     | Buscar novas notas      | e Manifestar/ | baixar NF-e | Importar X     | ML 📜 Manut    | enção de itens 🚽 Imprimir 👘 Portal NF-e 🧯                  | 👔 Ajuda 🔞 Sair     |         |
|-------|-------------------------|---------------|-------------|----------------|---------------|------------------------------------------------------------|--------------------|---------|
| mpre: | sa / Período            |               | Exibir      | 1              | Juisar        |                                                            |                    |         |
|       |                         |               | Todas       |                | Núme          | ero 🔘 Emitente 🔘 Chave                                     |                    |         |
| e 0   | 8/09/2021 🗐 🛪 07/12/    | 2021 🔍 🔻      |             |                |               | Buscar                                                     |                    |         |
| tatu  | s Evento                | Dt. Emissão   | Número      | CNPJ           | IE            | Emitente                                                   | Valor Tipo         | Situaçã |
| 1     | Confirmação da Operação | 07/12/2021    | 4232        | 02201025000189 | 1947218710086 | DINOX INDUSTRIA E COMERCIO LIDA EPP - EPP                  | R\$ 2.000,00 Saida | Autori  |
| 3     | Manifesto Disponível    | 07/12/2021    | 523         | 31565104029582 | 1862050563089 | PEPSICO DO BRASIL LIDA                                     | R\$ 1.082,03 Saida | Autori  |
| 3     | Manifesto Disponível    | 06/12/2021    | 2357133     | 26036491000114 | 0628291850037 | CONGEBRAS ALIMENTOS SA                                     | R\$ 879,60 Saída   | Autor   |
| 3     | Manifesto Disponível    | 06/12/2021    | 11909575    | 05017780000287 | 7201767450076 | RIO BRANCO ALIMENTOS S/A                                   | R\$ 885,16 Saída   | Autor   |
| 3     | Manifesto Disponível    | 05/12/2021    | 2651212     | 05169759000116 | 1941869460066 | TUDOBOM COMERCIAL EIRELI - MATRIZ                          | R\$ 977,35 Saída   | Autor   |
| 3     | Manifesto Disponível    | 05/12/2021    | 2651215     | 05169759000116 | 1941869460066 | TUDOBOM COMERCIAL EIRELI - MATRIZ                          | R\$ 1.465,10 Saida | Autor   |
| 3     | Manifesto Disponível    | 04/12/2021    | 20277       | 71100952000125 | 3128450260078 | Nascimento e Silva Industria e Comercio de Laticinios LTDA | R\$ 836,23 Saída   | Autor   |
| 3     | Manifesto Disponível    | 04/12/2021    | 1007581     | 04788035000198 | 3131536390020 | CDA DISTRIBUIDORA DE ALIMENTOS LTDA.                       | R\$ 2.171,30 Saída | Autor   |
| ŗ.    | Manifesto Disponível    | 03/12/2021    | 315222      | 21434689000132 | 0024682780050 | SANFREITAS DISTRIBUIDORA LTDA                              | R\$ 158,55 Saída   | Autor   |
|       | Manifacto Disponíusi    | 02/12/2021    | 240602      | 21400924000526 | 2772054020247 | COVALDAN COMEDICIAL LTDA                                   | D.6 521 10 Calda   | Autor   |

### 8° CLICAR EM MANUTENÇÃO DE ITENS

9° CLICAR NA LUPA NO PRIMEIRO ITENS PARA VINCULAR/CADASTRAR COM CODIGO NO SIAD.

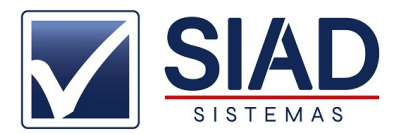

| de.           |               |            |                  |            |        |           |                             |             |        |             |              |       |        |         |               |         | X   |
|---------------|---------------|------------|------------------|------------|--------|-----------|-----------------------------|-------------|--------|-------------|--------------|-------|--------|---------|---------------|---------|-----|
| Manutenção de | e Itens       |            |                  |            |        |           |                             |             |        |             |              |       |        |         |               |         |     |
| N. NFe        | Data Emiss    | ão Forne   | ecedor           |            |        |           | CNPJ /                      | CPF         | Va     | lor Nota    |              |       |        |         |               |         |     |
| 000004232     | 07/12/2021    | DINC       | X INDUSTRIA E CC | MERCIO L   | TDA EP | P - EP    | 022010                      | 25000189    |        | 2000        |              | Volt  | ar     |         |               |         |     |
| Itens Form    | na Pgto       |            |                  |            |        |           |                             |             |        |             |              |       |        |         |               |         |     |
| Cód.Forne     | c Cód.SIAD    |            | Descriçã         | io do Proc | iuto   |           |                             | NCM/SH      | CST Re | f. Qtde     | Valor        | Total | %Aliq. | BC Icms | Vr. Icms CFOP | P.Venda |     |
| VS -          | 13596 VI      | TRINE SUSP | ENSA             |            |        |           |                             | 94036000    | UN     | 1           | 1690         | 1690  | 0      | 0       | 0 1102        | 0       |     |
| 6323          | 13597 PR      | ATELEIRA   |                  |            |        |           | 4                           | 84185090    | UN     | 1           | 310          | 310   | 0      | 0       | 0 1102        | 0       | =   |
|               |               |            |                  |            |        |           | -                           |             |        |             |              |       |        |         |               |         |     |
| Código Eor    | Cádigo P      |            | Código SIAD      | CET        | Dof    | Otda      | Vr Holt                     | Vr. Total   | Alia   | PC do Icme  | Valan Inna   | CEORC |        | 1277    | <b>2</b> 72 3 |         |     |
| VS -          | SEM GTIN      | ana        | 13596            | Q 0        | UN     | Que       | 1 1690                      | 1690        | 0      | 0           | valor lems   | 1102  | upra   | N.      | Serie         | Adicio  | mar |
| Pr. Venda:    | PV. Cadastro: | NCM/SH:    | Situação Tribu   | tária      | Info   | rmção cor | mplemetar:                  |             |        |             |              |       |        |         |               |         |     |
| 0             |               | 94036000   |                  | •          | EST    | RUTURAD   | A EM MDF COM REVI<br>0X0,30 | ESTIMENTO E | 4 FORM | ICA, 3 PRAT | ELEIRAS EM N | IDF,  |        |         |               |         |     |
| Referência:   |               |            |                  |            |        |           |                             |             |        |             |              |       |        | Salvar  | Cancelar      |         |     |

### 10° SE JÁ TIVER O ITEM CADASTRADO PESQUISAR ABAIXO E CLICAR EM VINCULAR :

| Código Fo    | r Código        | Barra        | Código SIAD   | C      | ST: | Ref.  | Qtde        | Vr.Unit | Vr. 1    | otal    | Aliq | BC de Icms   | Valor Icm: | CFOP Compra | N. Serie      | Adicion |
|--------------|-----------------|--------------|---------------|--------|-----|-------|-------------|---------|----------|---------|------|--------------|------------|-------------|---------------|---------|
| VS -         | SEM GTI         | N            | 13596         | Q 0    |     | UN    | 1           | 1       | 1690     | 1690    | 0    | 0            |            | 0 1102      | Hi bene       | Adicio  |
| Pr. Venda:   | PV. Cadastro:   | NCM/SH:      | Situação Trib | utária |     | Infor | mção comple | metar:  |          |         |      |              |            |             |               | 80 (A)  |
| 0            |                 | 94036000     |               |        | •   | ESTR  | UTURADA EM  | MDF COM | REVESTIM | ENTO EM | FORM | ICA, 3 PRATE | ELEIRAS EM | MDF,        |               |         |
| Referênci    | a:              |              |               |        |     | ,,    |             |         |          |         |      |              |            |             | Salvar Cancel | ar      |
| NOTA:        | VS -            | 2            | VITRINE SU    | JSPEN  | ISA |       |             |         |          | ,       |      |              |            |             |               |         |
| SIAD:        | 13596           |              | VITRINE SU    | JSPEN  | ISA |       |             |         |          |         |      |              |            |             |               |         |
| Localizar Pr | roduto          |              |               |        |     |       |             |         |          |         |      |              |            |             |               |         |
| Descrição    | ou Código de Ba | arra         |               |        |     |       |             |         |          |         |      |              |            |             |               |         |
| BIS          |                 |              |               |        |     |       |             |         |          |         |      |              |            |             |               |         |
| CODIGO       | DESCRICAC       |              |               |        |     |       |             | REF     | PCUSTO   | PVEN    | IDA  | SITTRIBUT    | ARIA 🔺     | Vincular    | 4             |         |
| • 9          | 245 BIS BIG AO  | LEITE 18,8GR |               |        |     |       |             | UN      |          |         |      | - SUBTRIBUT  | ARIA       | Vincenar    |               |         |
| 9            | 332 BIS BIG LAK | A 18,8GR     |               |        |     |       |             | UN      |          |         |      | SUBTRIBUT    | ARIA       | Cadastrar   |               |         |
| 9            | 825 BIS BRANCO  | LAKA UNID    |               |        |     |       |             | UN      |          |         |      | SUBTRIBUT    | ARIA       |             |               |         |
| 13           | 156 BIS EXTRA   | DREO LACTA   | 15GR          |        |     |       |             | UN      |          |         |      | SUBTRIBUT    | ARIA *     |             |               |         |
| •            |                 |              |               |        |     |       |             |         |          |         |      |              |            |             |               |         |

# 11° CONFERIR AS INFORMACOES DE LANCAMENTO, SE TUDO ESTIVER CORRETO IR PRESSIONANDO ENTER ATÉ O BOTÃO **SALVAR:**

| Código For    | Código B       | arra     | Código SIAD    |        | ST: Re    | f. Qtde    | Vr.Unit          | Vr. Total     | Aliq   | BC de Icms   | Valor Icms   | CFOP Compra           | N. Serie |          | Adicionar |
|---------------|----------------|----------|----------------|--------|-----------|------------|------------------|---------------|--------|--------------|--------------|-----------------------|----------|----------|-----------|
| VS -          | SEM GTIN       |          | 9825           | 0      | 00 🛄      | N          | 1 169            | 1690          | 0      | 0            | ) (          | 0 1102                |          |          |           |
| Pr. Venda:    | PV. Cadastro:  | NCM/SH:  | Situação Tribu | utária | Int       | formção co | omplemetar:      |               |        |              |              |                       |          |          |           |
| 0             |                | 94036000 | ICMS           |        | ▼ ES<br>M | STRUTURAD  | DA EM MDF COM RE | VESTIMENTO EN | 1 FORM | IICA, 3 PRAT | ELEIRAS EM N | 1DF,                  |          |          |           |
| Referência:   |                |          |                |        |           | LDINDO.1,5 | 50,0,50          |               |        |              |              |                       | Salvar   | Cancelar |           |
| NOTAN         | /C             |          |                |        | C A       |            |                  |               |        |              |              |                       |          |          |           |
| SIAD: 9       | 825            | -        | BIS BRANC      |        |           | NID        |                  |               |        |              |              |                       |          |          |           |
| Localizar Pro | duto           |          |                |        |           |            |                  |               |        |              |              |                       |          |          |           |
| Descrição ou  | u Código de Ba | та       |                |        |           |            |                  |               |        |              |              |                       |          | •        |           |
|               |                |          |                |        |           |            |                  |               |        |              | •            | Vincular<br>Cadastrar | ]        |          |           |

### 12° CLICAR NA LUPA NO PROXIMO ITEM E FAZER DO PASSO 9° EM DIANTE.

13°APÓS VINCULAR TODOS OS ITENS, FECHAR MANIFESTADOR E IR PARA TELA PRINCIPAL DO SIAD.

14° CLICAR NO ICONE  ${\rm NF}$ 

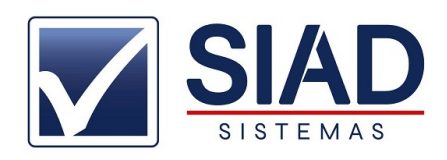

## 15° CLICAR EM ENTRADAS

16°CLICAR SOBRE A NOTA QUE DESEJA E CLICAR EM ABRIR

17° VERIFICAR SE TODAS INFORMACOES ESTÃO CORRETAS E CLICAR EM FECHAMENTO.

|                                                                                                    | op./Terç: T 👻 | Série: 001 Mod                                                | .: 55 Nota Fi                                                                                                    | scal:000004232                                         | Cond. Pgto: 2                         |                                                                                                  |                                                                                                    |
|----------------------------------------------------------------------------------------------------|---------------|---------------------------------------------------------------|----------------------------------------------------------------------------------------------------|--------------------------------------------------------|---------------------------------------|--------------------------------------------------------------------------------------------------|----------------------------------------------------------------------------------------------------|
| Destinatário / Remetente<br>DINOX INDUSTRIA E COME<br>Indereco<br>WENIDA DOIS<br>Município do Fornecedor<br>CORONEL FABRICIANO | RCIO LTDA EPP | EP<br>lúmero Bairro / D<br>115 PARQUE<br>Telefone<br>31384280 | istrito<br>INDUSTRIAL NO<br>INSCRICT<br>INSCRICT<br>INSCRIT<br>INSCRICT<br>INSCRICT<br>INSCRICT<br>INSCRICT<br>INSCRICT | CPF<br>25000189<br>(35171600<br>io Estadual<br>8710086 | Situação na Sefaz<br>Autorizado o uso | b<br>D<br>E<br>D<br>D<br>D<br>D<br>D<br>D<br>D<br>D<br>D<br>D<br>D<br>D<br>D<br>D<br>D<br>D<br>D | ata Contabil<br>7/12/2021 <u>IS</u><br>missão<br>7/12/2021 <u>IS</u><br>ata da saída<br>7/12/2021 IS |
| latureza da Operação:<br>ENTRADA DE MERCADORI                                                                                  | IAS           |                                                               |                                                                                                    | CFOP                                                   |                                       | H<br>14                                                                                          | ora de Saída<br>4:43:30                                                                              |
| C.For: VS -                                                                                                    | C.SIAD:       | 13596 🔍 VITRII                                                | NE SUSPENSA                                                                                                    |                                                        |                                       | Cód. Peça:                                                                                       |                                                                                                    |
| ST: 0                                                                                                    |               | REF: UN Otde:                                                 | 1 Vr.Unit:                                                                                                    | 1.690,0000 <b>%De</b>                                  | se: RS:<br>0,00 0.00                  | %Frete: RS:<br>0,00 0                                                                            | %IPI RS:<br>1,00 0,00 0,0                                                                            |
| Vr. Total: 1.690,00                                                                                                    |               | %Redução                                                      | : 0,00 %Aliq.:                                                                                                    | 0,00                                                   | Icms Valor Icms<br>0,00 0,00          | %IPI: RS:<br>0,00 0,                                                                             | ,00                                                                                                  |
| <b>CFOP:</b> 1102                                                                                                    | NCM/SH:       | 94036000                                                      |                                                                                                    | Base                                                   | 0,00 0,00                             |                                                                                                  | Pc.Venda(S):                                                                                         |
|                                                                                                    |               |                                                               |                                                                                                    |                                                        | Adicionar                             | Gravar                                                                                           | Exc. Produ                                                                                           |
| ódigo Descriç<br>3596 VITRINE SUSPENSA<br>3597 PRATELEIRA                                                                      | ão do Produto | NCM/SF<br>9403600<br>8418509                                  | H CST Ref. Qtde<br>10 0 UN<br>10 0 UN                                                                                                    | 1<br>1                                                 | Total %Desc. S<br>0,00 0<br>0,00 0    | T%  %Aliq.  %IPI  C<br>),00 0,00 0,00 1<br>),00 0,00 0,00 1                                      | FOP P.Venda<br>102 0,00<br>102 0,00                                                                  |
|                                                                                                    |               |                                                               |                                                                                                    |                                                        |                                       |                                                                                                  | •                                                                                                    |
| tens NF Desconto<br>0,00                                                                                                    | B             | CICMS                                                         | Vr do ICMS<br>0,00                                                                                                    | BC. ICMS Sub.T<br>0,00                                 | Vr ICMS ST<br>0,00                    | Total provitos<br>2.0 1,00                                                                       | Concluir 3                                                                                           |
| 2 Vr Desoner                                                                                                    | VFCPST Fr     | ete<br>0,00                                                   | Seguro<br>0,00                                                                                                    | Outras despesas<br>0,00                                | Valor total do IPI<br>0,00            | Total da r ta<br>2.00,00                                                                         | Cancela                                                                                              |
| 0,00                                                                                                    |               |                                                               |                                                                                                    |                                                        |                                       |                                                                                                  |                                                                                                    |

18° CONFIRMAR FECHAMENTO.